### LearnWiz One 使い方説明会

#### 東京大学 大学院工学系研究科 吉田塁 東京大学 文学部 中條麟太郎

#### 2021年11月5日

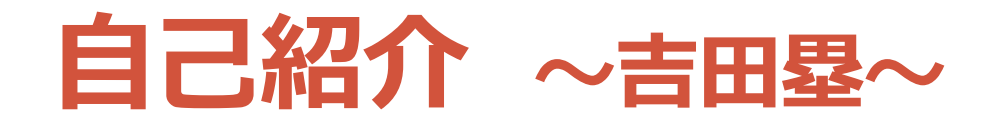

- ・東京大学大学院工学系研究科准教授
  ・東京大学大学総合教育研究センター高等教育部門長
  ・教育工学(EdTech、ファカルティ・ディベロップメント)
  ・オンライン教育の支援(ポータルサイト・オンライン教育
  - 支援サポーター・コモンサポーター運営…)
- より良い教育の支援に 向けて活動中 (<u>LearnWiz</u>)
   オンラインで大規模な アクティブラーニング

•<u>研究室 HP</u>

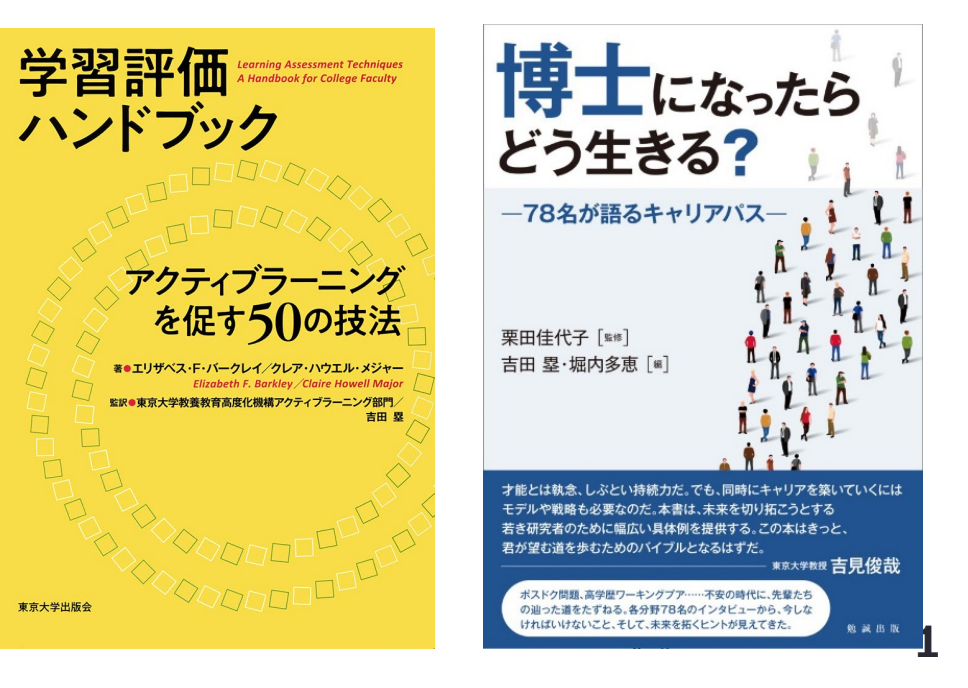

### 自己紹介 ~ 中條麟太郎~

- 東京大学 文学部人文学科心理学専修 3年生
- 東京大学 大学院情報学環 教育部 研究生
  - ・Human-computer interaction (ユーザーとコンピュー ターとの関わり)
  - オンライン教育支援(ポータルサイト・オンライン教育支援
     援サポーター・コモンサポーター運営…)

| 9:41 🔊    |       | •        |     | ul \$ 🗆 |
|-----------|-------|----------|-----|---------|
|           | # L   | ₋earnWiz |     |         |
|           | 自分の投稿 | ランダム     | 人気順 |         |
| 今回の<br>さい | 発表の良な | かった点     | を教え | てくだ     |
|           |       |          |     |         |
|           |       |          |     |         |
|           |       |          |     |         |
| 送信        | Ī     |          |     |         |
| 自分が送信     | 言したもの |          |     |         |
| 自分が評価     | 面したもの |          |     |         |
|           |       |          |     |         |
|           |       |          |     |         |

### **LearnWiz One** みんなの意見を賢く手元に

- ・意見/感想を集約/共有できる
- ・一人作業でも他者から学べる
- ・大規模でも使える

<u>質問受付</u>も 本ツールで行います!

## Web サイト <u>https://one.learnwiz.jp/</u>

- LearnWiz One に関する情報を集約
  - ・仕組み,利用方法,公開イベント,アップデート情報など

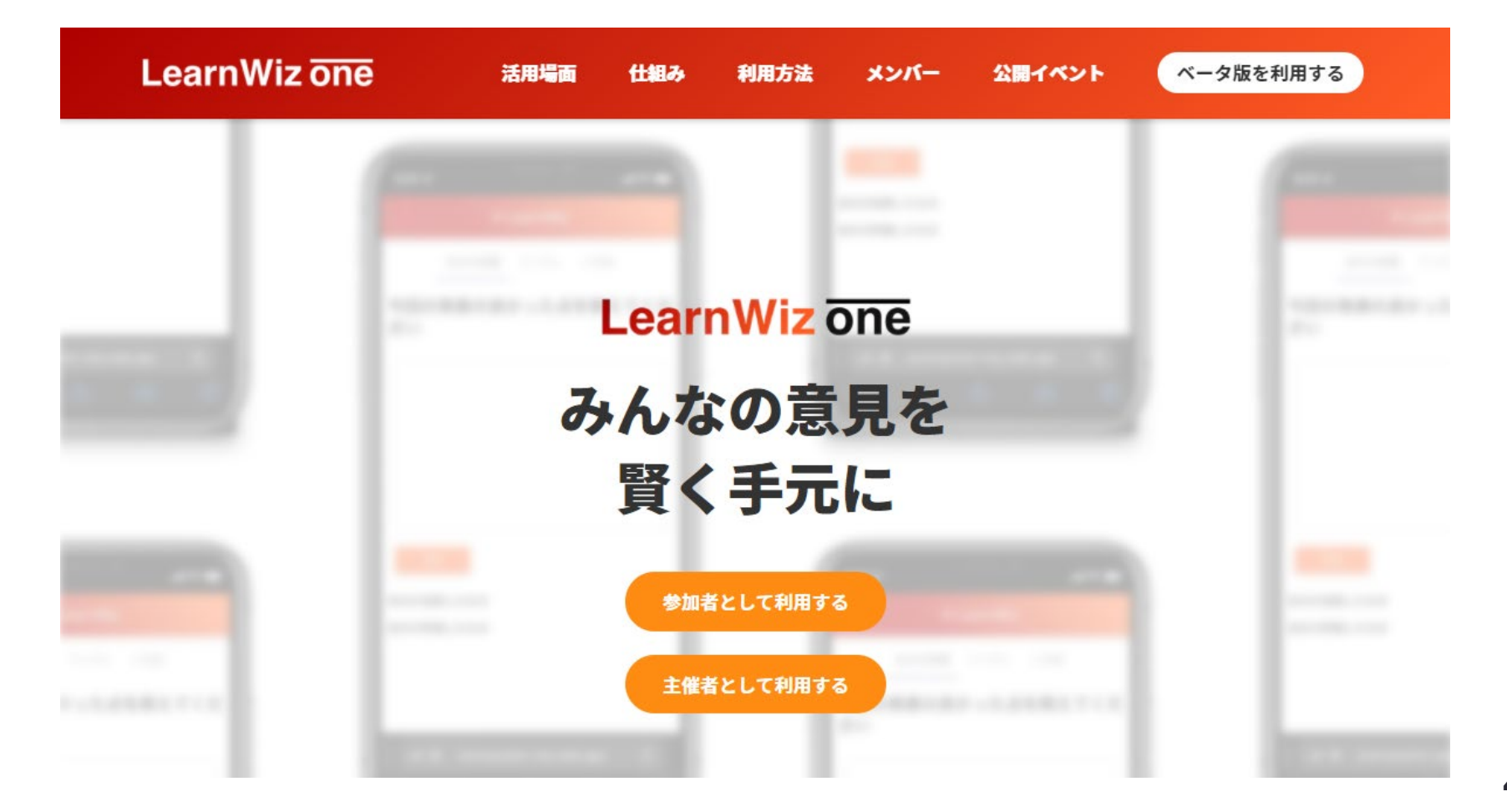

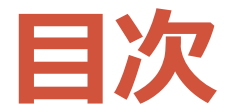

- 概要
- ・参加者の使い方
- ・ 主催者の使い方
- 質疑応答
- •おわりに

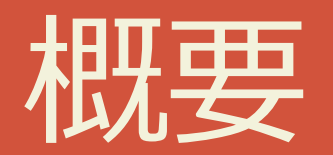

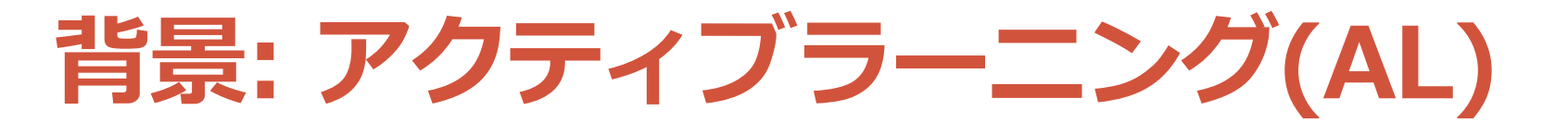

- •AL は有用だが十分広まっていない
  - ・やる気が上がったり,理解が深まるなど有用
  - ・我々も実体験で有用性を感じていて広げたい

•教員側の課題

- ・多忙で AL に馴染みがない
- ・効果的な AL を導入するのが難しい

#### ・学生側の課題

教員側の課題から良い AL を体験できる学生が多くはない
AL の楽しさを知らない

# オンラインで

大規模な

アクティブラーニング

### LearnWiz オンラインで大規模な AL の実現

- オンラインで大規模な AL を実現できる環境を構築して、学生・教員双方にアプローチ
  - ・(学生)良質な AL を体験し、学びの楽しさに気付き、 主体的な学習者になることを支援したい
  - (教員)良質な AL を体験し, その教員が学生に 良質な AL を促すことができるように支援したい

・これまでの活動

- ・AL や授業改善に関するワークショップ
- ・文章作成や改善に関するワークショップ

活動してわかってきたこと

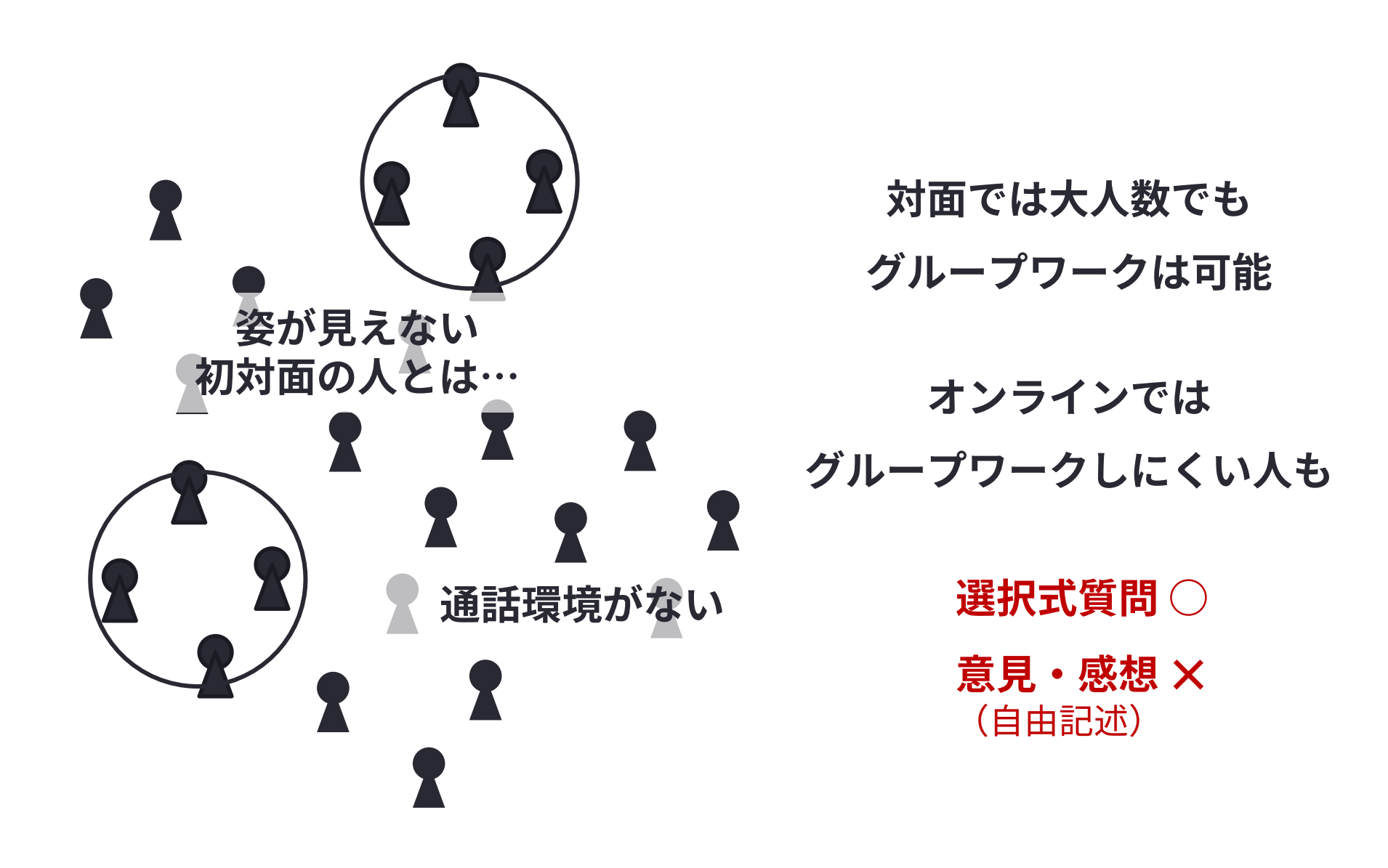

| 9:41 7    |       | <u> </u> |     | II \$ 🗖 |
|-----------|-------|----------|-----|---------|
|           | # 1   | _earnWiz |     |         |
|           | 自分の投稿 | ランダム     | 人気順 |         |
| 今回の<br>さい | 発表の良  | かった点     | を教え | てくだ     |
|           |       |          |     |         |
|           |       |          |     |         |
|           |       |          |     |         |
| 送信        |       |          |     |         |
| 自分が送信     | 言したもの |          |     |         |
| 自分が評価     | 面したもの |          |     |         |
|           |       |          |     |         |
|           |       |          |     |         |

### **LearnWiz One** みんなの意見を賢く手元に

- ・意見/感想を集約/共有できる
- ・一人作業でも他者から学べる
- ・大規模でも使える

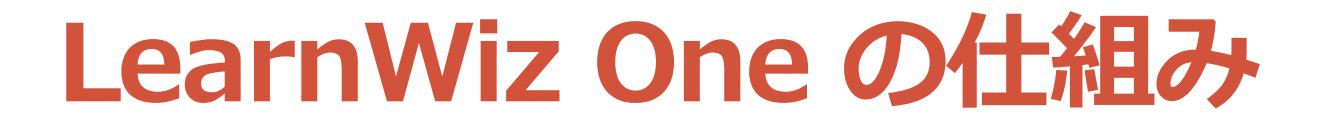

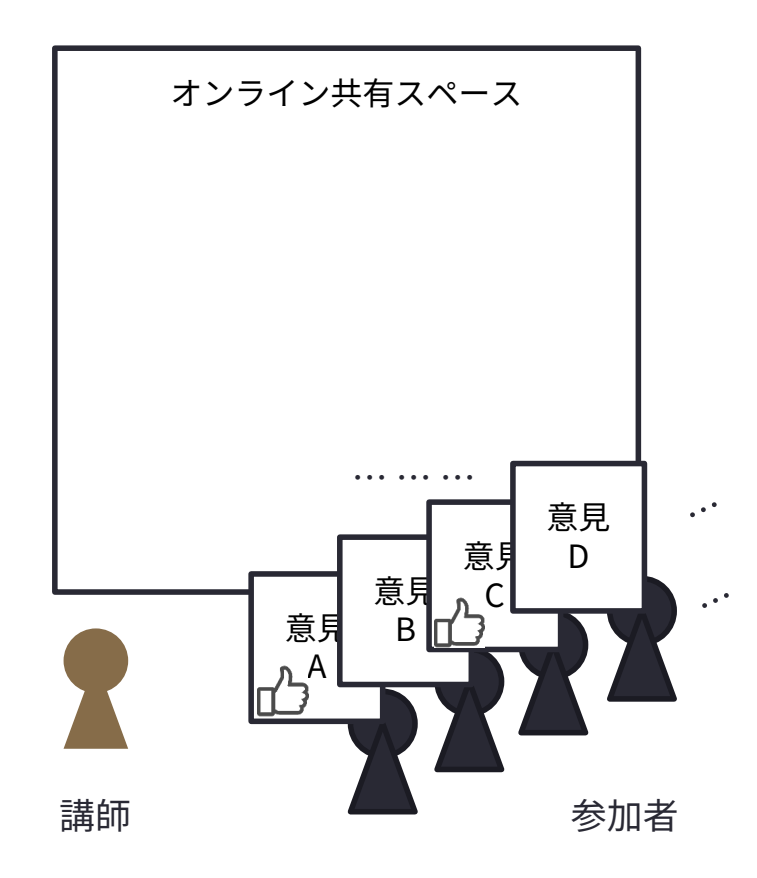

#### 意見を書き出す

#### 意見を送信する

#### 参加者が増えると 意見を把握できなくなる

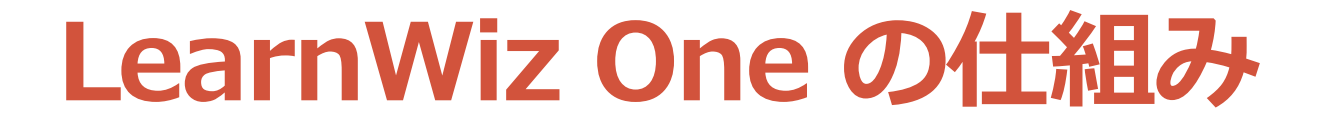

![](_page_13_Figure_1.jpeg)

# 参加者の使い方

![](_page_15_Picture_0.jpeg)

- ・自分の意見を投稿
  - •「自分の投稿」で 問いに対する意見を送信
- ・ 他者の意見を確認
  - 「ランダム」で他者に紹介したい意見に「いいね」をつけながら確認
  - ・ 必要に応じて返信も可能
- 人気順に意見を確認
  - 「人気順」で他者の意見を
     人気順に確認

| 9:41 <del>7</del> 3          |      |
|------------------------------|------|
| # LearnWizOne 残り時間: 0;       | 分0 秒 |
| 自分の投稿 ランダム 人気順<br>           |      |
| 事前に勉強したことを活用することができた         |      |
| 他の人の意見を聞いて、新しいアイデアが思<br>いついた |      |
| 他のEdtechのサービスを自分でも調べてみた<br>い |      |
| アクティブラーニングについて理解が深まっ<br>た    |      |

![](_page_16_Picture_0.jpeg)

- LearnWiz One の良いところ・良さそうなところを 教えて下さい
  - (1人)LearnWiz One に意見を送信(3分)
  - ・(1人)他の人の意見を確認(2分)
  - (全員)みんなの意見を確認

## 主催者の使い方

### 主催者の使い方 (<u>公式HP</u>)

・サインイン

- Google アカウントを用いて サインインする
- トピックを作成
   トピックコードと質問内容
   を設定する
- トピックを管理
  表示する項目を設定する
  タイマーを設定する
  トピックを削除する

![](_page_18_Picture_5.jpeg)

![](_page_19_Picture_0.jpeg)

- トピックを作成する
- ・トピックの表示設定する
  - 「自分の投稿」「ランダム」のみ表示オン
     (「人気順」は表示オフにしておく)
    - 「ランダム」で他者の意見を見てもらいたいため
    - ・ 主催者は「人気順」を確認できます
- ・人気順に意見を確認する
  - ・以下のどちらかの方法で人気順の意見を共有
    - ・ 主催者の「人気順」を画面共有
    - ・参加者の「人気順」を表示オン

活用例② ワークで使う (公式HP)

- トピックを作成する
- ・参加者に「自分の投稿」で意見を送信してもらう
  - 「自分の投稿」のみ表示オンにしておき, 質問に対する回答を書いてもらう時間を設ける
     必要に応じてタイマーで時間をセットする
- ・参加者に「ランダム」で他の意見を確認してもらう
  - 「ランダム」の表示をオンにして、意見を確認してもらい、他の人にも紹介したい意見に「いいね」を押してもらう
  - ・ 必要に応じてタイマーで時間をセットする
- ・人気順に意見を確認する
  - 主催者側の「人気順」を画面共有するか、「人気順」の表示を オンにして、人気順に意見を確認する

![](_page_21_Picture_0.jpeg)

- ・授業ラボ
  - ・先生に授業実践を共有いただき、その授業の良いところ、より良くなるところを検討する場
- 使う場面

・ 授業の良かったところ,より良くなるところを全員で検討

- 使い方
  - ・実施前

・トピック「良いところ」「より良くなるところ」を2つ作成

- 実施中
  - ・(1人)授業の良いところを記入して送信(3分)
  - ・(1人)授業のより良くなるところを記入して送信(4分)
  - (1人)他者の良いところに関する意見を確認する(2分)
  - (1人)他者のより良いところに関する意見を確認する(3分)
  - (全員)意見を共有する
- 補足

 ・聴講やグループワークをする人たちも参加しています (運営が複雑になるのでこうする必要はないです)

![](_page_22_Picture_0.jpeg)

![](_page_23_Picture_0.jpeg)

![](_page_24_Picture_0.jpeg)

# ご参加いただきありがとうございました! <u>公式 HP</u> を是非ご覧ください

- アンケートに是非ご協力ください!
- <u>今後の公開イベント</u>
  - 2021年11月12日(金) 20:00-21:00 文章ラボ「学生の教育プログラム 参加志望理由」
- ・情報発信・共有
  - ・メーリングリスト: <u>Web フォーム</u> or <u>Google グループ</u>からの登録
  - ・情報発信: <u>Facebook ページ</u>
  - ・オンラインコミュニティ: <u>Facebook グループ</u>